## WIS - EPC 2009 über das Desktop starten WIN7 x64

wird wahrscheinlich bei anderen Versionen auch funktionieren

Da mir der Startvorgang über den *Internetexplorer > anmelden >* usw. zu langwierig war, suchte ich einen Weg die beiden Anwendungen direkt über das Desktop zu starten.

Ist ja nicht so schwer, wenn man weiß wie man es angehen muss, ich wusste es nicht und deshalb ist auch diese Anleitung für alle "Unwissenden" entstanden.

Startet das Programm wie gehabt über den *Internetexplorer,* nach dem Anmeldung kommt das Auswahlfenster wo ihr auswählt was gestartet wird, nach einem Klick erscheint das Bestättigungsfenster wo man auf *Öffnen* drückt.

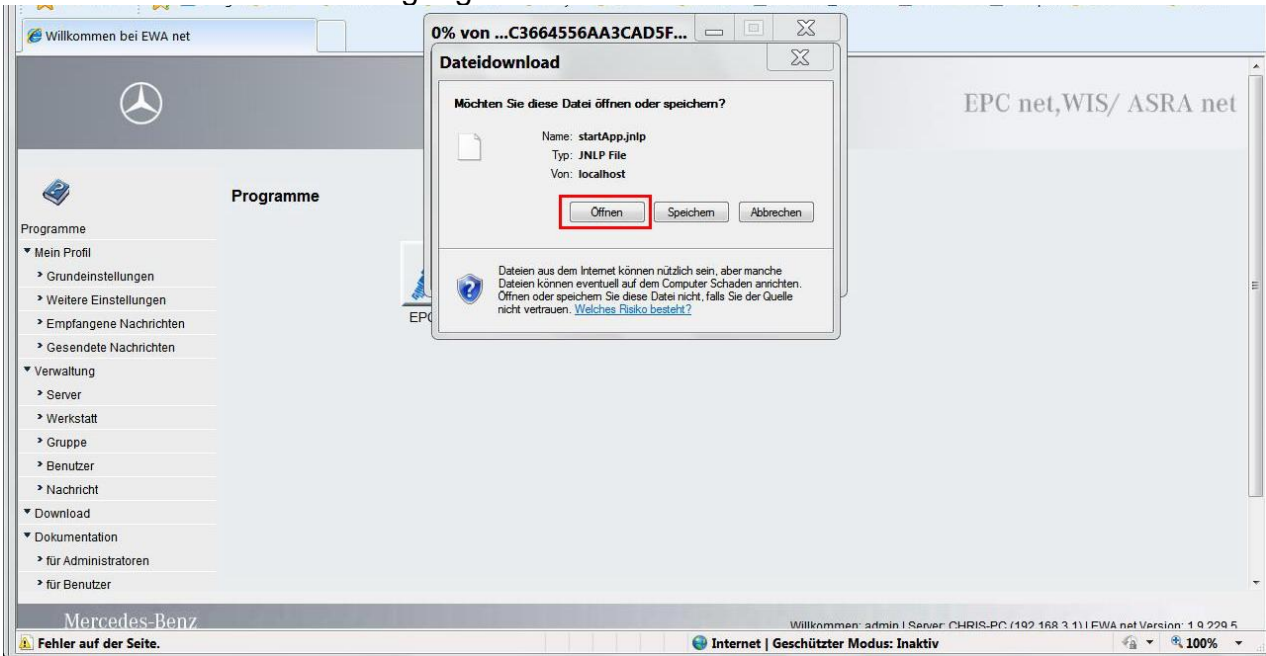

Dann startet das Programm und zugleich wird eine Verknüpfung in das **Java Control Panel** gemacht. Wurden die Programme schon einmal benutzt dann ist diese Verknüpfung im **Panel** schon vorhanden und dieser Schritt muss nicht mehr durchgeführt werden.

Weiter geht es mit dem Öffnen der Systemsteuerung wo man das Java Control Panel findet.

| 00     | I Custometerson > A             | lle Sustan et un se al an ante a   |                                      |                                       |
|--------|---------------------------------|------------------------------------|--------------------------------------|---------------------------------------|
| Einste | ellungen des Computers anpa     | issen                              |                                      | Anzeige: Große Symbole V              |
|        | Anmeldeinformationsver          | Anpassung                          | Anzeige                              | Automatische Wiedergabe               |
| 2      | BDE-Verwaltung (32-Bit)         | 8 Benutzerkonten                   | Center für erleichterte<br>Bedienung | Datum und Uhrzeit                     |
| 8      | Energieoptionen                 | Erste Schritte                     | Farbverwaltung                       | Flash Player (32-Bit)                 |
| -      | Geräte und Drucker              | Geräte-Manager                     | Heimnetzgruppe                       | 🤬 Indizierungsoptionen                |
|        | Infobereichsymbole              |                                    | Java                                 | Java (32-Bit)                         |
|        | Jugendschutz                    | Leistungsinformation<br>und -tools | en 🧳 Maus                            | Minianwendungen                       |
| ų      | Netzwerk- und<br>Freigabecenter | NVIDIA Systemsteuer                | rung 📔 Ordneroptionen                | Ortungs- und andere<br>Sensoren       |
|        | Problembehandlung               | Programme und<br>Funktionen        | Region und Sprache                   | RemoteApp- und<br>Desktopverbindungen |
| A      | Schriftarten                    | Sichern und<br>Wiederherstellen    | Sound                                | Spracherkennung                       |
| ۲      | Standardprogramme               | Synchronisierungscer               | nter 🙀 System                        | Taskleiste und Startmenü              |
| ۲      | Tastatur                        | 🤹 Telefon und Modem                | Verwaltung                           | VIA HD Audio Deck                     |
| p      | Wartungscenter                  | Wiederherstellung                  | Windows Anytime<br>Upgrade           | 3 Windows CardSpace                   |
| 韻      | Windows Defender                | Windows Update                     | Windows-Firewall                     |                                       |

Denke Bilder sagen mehr als Worte ( könnte jetzt natürlich, je nach dem welche Version von Java installiert ist, ein wenig abweichen)

| lgemein                                                       | Aktualisierung                                                                                                    | Java Siche                                                                                           | erheit                                                           | Erweiter                                                                  | t                                                      |                                                            |                                                                      |                                                        |
|---------------------------------------------------------------|----------------------------------------------------------------------------------------------------|----------------------------------------------------------------------------------------------------|------------------------------------------------------------------|---------------------------------------------------------------------------|--------------------------------------------------------|------------------------------------------------------------|----------------------------------------------------------------------|--------------------------------------------------------|
| Anwend<br>Versions                                            | ungsinfo<br>sinformationen z                                                                                                    | u Java Contr                                                                                         | ol Pane                                                          | el anzeige                                                                | n.                                                     |                                                            |                                                                      |                                                        |
|                                                               |                                                                                                    |                                                                                                    |                                                                  |                                                                           |                                                        | Anwer                                                      | ndungsir                                                             | nfo                                                    |
| Netzwe                                                        | rkeinstellungen                                                                                                    |                                                                                                    |                                                                  |                                                                           |                                                        |                                                            |                                                                      |                                                        |
| Die Net:<br>verwen                                            | zwerkeinstellung<br>det. Java verwe                                                                                                    | en werden be<br>ndet standar                                                                         | eim Aul<br>dmäßig                                                | bau eine<br>die Netz                                                      | r Inter<br>werke                                       | net-Ve<br>instelli                                         | erbindur<br>ungen Il                                                 | ng<br>hres                                             |
| Die Net:<br>verwen<br>Webbro                                  | zwerkeinstellung<br>det. Java verwe<br>wsers. Diese Ein                                                                                 | en werden be<br>ndet standar<br>stellungen so                                                        | eim Aul<br>dmäßig<br>ollten n                                    | ibau eine<br>g die Netz<br>ur erfahr                                      | r Inter<br>werke<br>ene Be<br>Netzw                    | net-Ve<br>instelle<br>enutze<br>erkein                     | erbindur<br>ungen Il<br>ränderi<br>stellung                          | ng<br>hres<br>h.                                       |
| Die Netz<br>verwen<br>Webbro                                  | zwerkeinstellung<br>det. Java verwe<br>wsers. Diese Ein<br>äre Internet-Dal                                                             | en werden be<br>ndet standar<br>stellungen so<br>:eien                                               | eim Aul<br>rdmäßie<br>bliten n                                   | ibau eine<br>g die Netz<br>ur erfahr                                      | r Inter<br>werke<br>ene Be<br>Netzw                    | net-Ve<br>instelle<br>enutze<br>erkein                     | erbindur<br>ungen Il<br>r änderi<br>stellung                         | ng<br>nres<br>n.<br>en                                 |
| Die Net:<br>verwen<br>Webbro<br>Deteien<br>Ordner<br>Nur erfa | zwerkeinstellung<br>det. Java verwe<br>wsers. Diese Ein<br>äre Internet-Dai<br>, die Sie in Java-<br>gespeichert, um<br>ahrene Benutzer | en werden be<br>ndet standar<br>stellungen so<br>eien<br>Anwendunge<br>später schne<br>sollten Datei | eim Aul<br>dmäßig<br>ollten n<br>en verv<br>eller wig<br>en löso | bau eine<br>g die Netz<br>ur erfahr<br>venden, v<br>eder aufg<br>hen oder | r Inter<br>werke<br>ene Be<br>Netzw<br>verder<br>diese | net-Ve<br>instelle<br>erkein<br>n in eir<br>werd<br>Einste | erbindur<br>ungen II<br>r änderi<br>stellung<br>nem spe<br>len zu ki | ng<br>hres<br>n.<br>en<br>ziellen<br>önnen,<br>ändern. |

| gemein Aktualisierung Java Sicherheit Erweitert                                                                                                    |                       |                            | $\sim$    |            | States and |             |
|----------------------------------------------------------------------------------------------------|-----------------------|----------------------------|-----------|------------|------------|-------------|
| Accasserang Java Sicherheit Erweitert                                                                                                    | Anzeigen: Anwendungen | • 🔍 I 🖽 🖸 I                | × 🖻       |            | Cache-Größ | Be: 12711 K |
| Anwendungsinfo                                                                                                    |                       |                            |           |            |            |             |
| Versionsinformationen zu Java Control Panel anzeigen.                                                                                                    | Anwendung             | Hersteller                 | Тур       | Datum      | Größe      | Status      |
|                                                                                                    | WIS net               | Daimler AG                 |           |            |            |             |
| Anwendungsinfo                                                                                                    | EPC net               | Snap-on Business Solutions | Anwendung | 01.07.2015 | 3922 KB    |             |
| etzwerkeinstellungen                                                                                                    |                       |                            |           |            |            |             |
| e Netzwerkeinstellungen werden beim Aufbau einer Internet-Verbindung<br>rwendet. Java verwendet standardmäßig die Netzwerkeinstellungen Ihres<br>ebbrowsers. Diese Einstellungen sollten nur erfahrene Benutzer ändern.                |                       |                            |           |            |            |             |
| Netzwerkeinstellungen                                                                                                    |                       |                            |           |            |            |             |
| emporäre Internet-Dateien                                                                                                    |                       |                            |           |            |            |             |
| teien, die Sie in Java-Anwendungen verwenden, werden in einem speziellen<br>dner gespeichert, um später schneller wieder aufgerufen werden zu können.<br>r erfahrene Benutzer sollten Dateien löschen oder diese Einstellungen ändern. |                       |                            |           |            |            |             |
| Einstellungen Anzeigen                                                                                                    |                       |                            |           |            |            |             |
|                                                                                                    |                       |                            |           |            | _          |             |

rechte Maustaste auf das Programm und Verknüpfung installieren auswählen

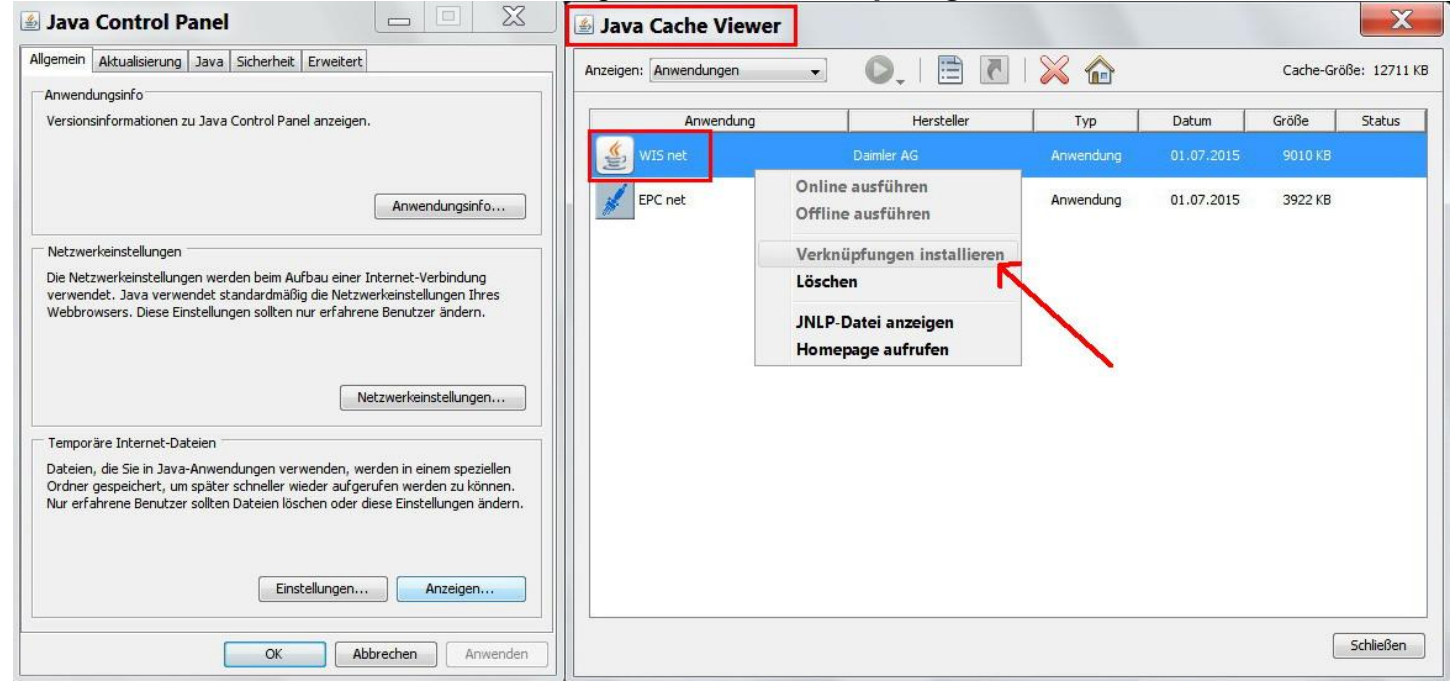

Schwuppdiwupp und schon haben wir die Verknüpfung am Desktop...

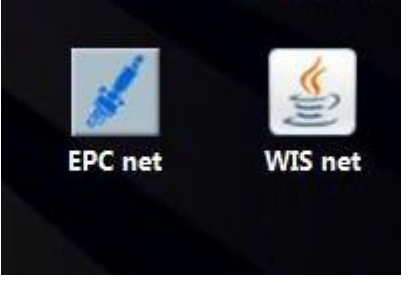

...einen Doppelklick drauf und ruckzuck haben wir das Programm auch schon geöffnet.

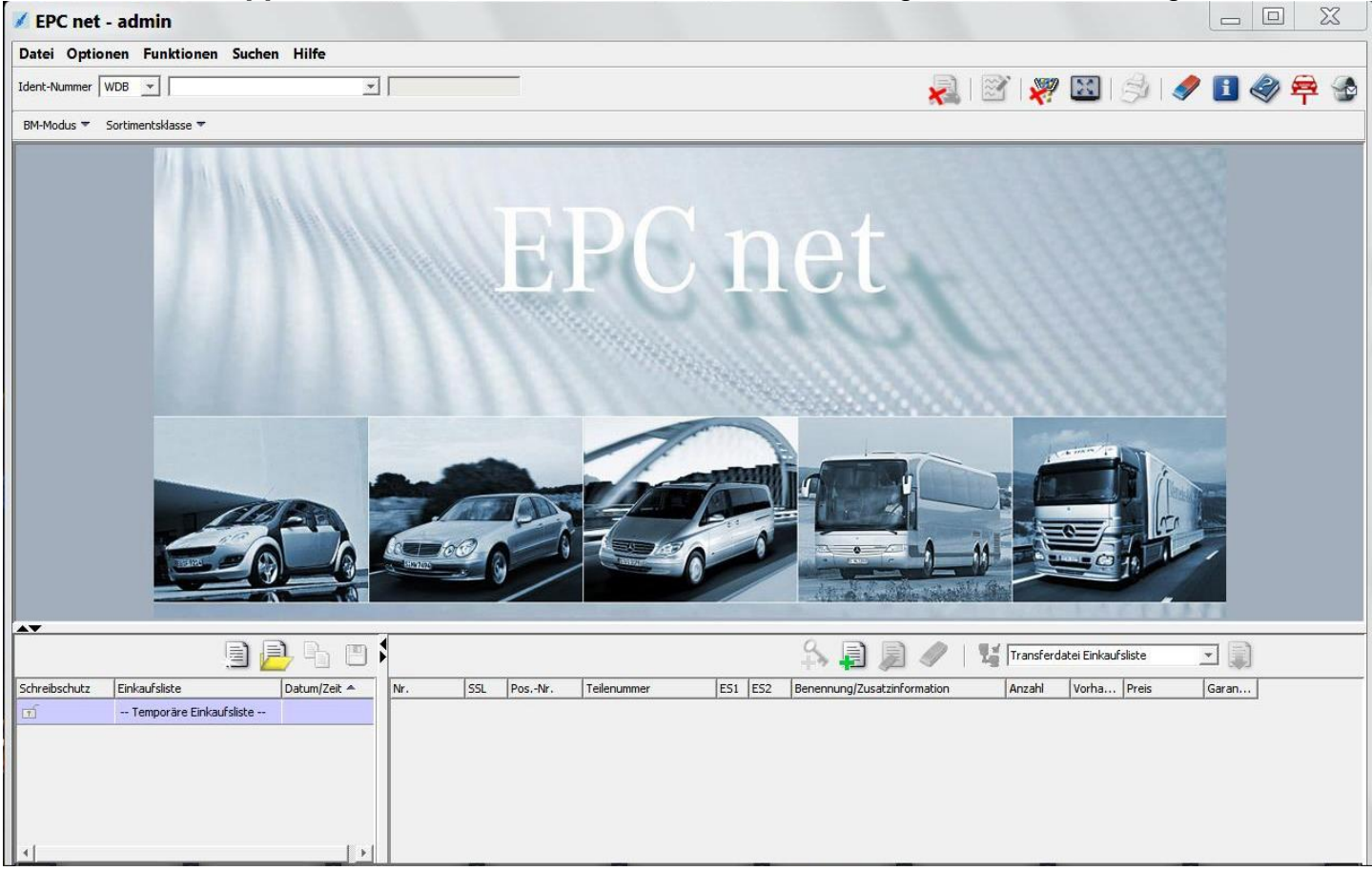

So hoffe ich, dass ich doch ein paar "Unwissenden" mit dieser Anleitung weiterhelfen konnte.

grüße aus Wien chris

PS: Natürlich freut man sich auch über Rückmeldungen